## Configuración de Gradescope LTI 1.3 en Canvas

Antes de que pueda comenzar a configurar su integración LTI 1.3, comuníquese con su Administrador de cuenta o Líder de integraciones de Gradescope para que podamos habilitar los permisos de integración para su cuenta. Una vez que haya recibido nuestra confirmación de que su cuenta de Gradescope tiene los permisos necesarios, puede continuar con el primer paso.

Si aún no tiene una cuenta, vaya al sitio web de Gradescope y seleccione **Registrarse**. Seleccione el rol de Instructor, complete el formulario proporcionado y asegúrese de **usar la misma dirección de correo electrónico** que usa en Canvas. Se le enviará un correo electrónico con un enlace para establecer una contraseña para que pueda acceder a su nueva cuenta.

Si su institución utilizará la instancia gradescope.ca, gradescope.eu o gradescope.com.au, use esta guía en su lugar. Si está utilizando gradescope.com, continúe con esta guía.

Le recomendamos que complete el proceso de configuración de una sola vez. Si cree que puede necesitar completarlo por etapas, use su entorno de prueba de Canvas.

- 1. Para registrar LTI 1.3 en Canvas, inicie sesión como su Administrador de LMS.
- Vaya a la página Admin utilizando el menú principal de la izquierda y seleccione el nombre de la cuenta de su institución.
- Seleccione Claves de desarrollador. Esta opción no aparecerá en ninguna subcuenta y debe configurarse utilizando la cuenta principal.

4. Seleccione Heredado y asegúrese de que Gradescope esté Activado.

| Developer keys |           |  |         |      |       |  |  |
|----------------|-----------|--|---------|------|-------|--|--|
| Account        | Inherited |  |         |      |       |  |  |
| Name           |           |  | Details | Туре | State |  |  |
|                |           |  |         |      |       |  |  |

- 1. Regrese a la página **Admin** utilizando el menú principal de la izquierda y seleccione el nombre de la cuenta de su institución.
- 2. Seleccione **Configuración**, luego **Aplicaciones** y, a continuación, **Ver configuraciones de aplicaciones**.
- 3. Seleccione el botón azul + App. Aparecerá un modal.
- Establezca el Tipo de configuración en Por Id. de cliente y luego ingrese el Id. de la Clave de desarrollador heredada: 17000000000720. Seleccione Enviar y luego Instalar.

| Add App                                                                                             | × |
|----------------------------------------------------------------------------------------------------|---|
| Configuration Type<br>By Client ID                                                                  | ~ |
| Client ID<br>1700000000720  I                                                                       | ☆ |
| To obtain a client ID, an account admin will need to generate an LTI developer key.   Cancel Submit |   |

Gradescope ahora aparecerá como una opción para sus instructores, pero recibirán mensajes de error hasta que se complete el Paso 13 si intentan crear cursos o tareas de Gradescope a través de los enlaces LTI en Canvas.

- Gradescope ya está instalado y aparecerá en su lista de Aplicaciones externas. A continuación, debemos vincularla a su cuenta para que los instructores y estudiantes la puedan utilizar. Seleccione **Cursos** en el menú principal a la izquierda.
- 2. Gradescope es ahora una opción. Seleccione esta nueva opción.
- Es posible que se le pida que inicie sesión en Gradescope si aún no lo ha hecho. Asegúrese de que está iniciando sesión en la cuenta que tiene habilitados los permisos de integración.
- Ingrese un Nombre de plataforma de marca, como "Canvas", para que sus instructores reconozcan esto como su integración de Canvas dentro de Gradescope.
- 5. Seleccione su escuela.

En el ejemplo que se muestra en la imagen a continuación, el Nombre de la plataforma de marca se estableció como "Canvas". Si el Nombre de la plataforma de marca se estableció como "Cuenta de prueba de Canvas", el botón dirá "Publicar calificaciones en la cuenta de prueba de Canvas". Recomendamos **no nombrar este campo "Gradescope"**, ya que puede causarles confusión a los instructores.

¡Ya terminó! Sus instructores ahora pueden vincular sus cursos de Canvas con Gradescope, sincronizar listas, crear y vincular tareas y sincronizar calificaciones entre Gradescope y Canvas.